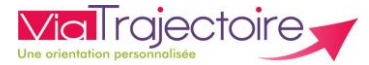

# Rechercher et gérer un dossier unique d'admission (DUA)

De quoi s'agit-il ? -

Vous êtes accompagnant et disposez d'un espace professionnel.

Vous avez échangé avec un usager qui souhaite être accompagné pour compléter son DUA.

Pour cela, vous devez récupérer le dossier unique d'admission (DUA) de l'usager pour l'intégrer dans votre tableau de bord.

Cette fiche est destinée à tous les accompagnants professionnels

### 1. Rechercher un dossier de de demande d'admission (DUA)

<u>Prérequis:</u> Pour récupérer un DUA vous devez impérativement vous munir du n° individu de l'usager.

→ Le numéro individu correspond au numéro individu de la MDPH, et se trouve normalement sur la notification papier. Si vous ne disposez pas de ce numéro, n'hésitez pas à contacter la MDPH référente.

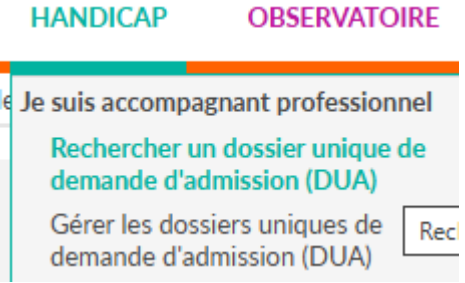

Depuis le menu HANDICAP puis Rechercher un dossier unique de demande d'admission (DUA), sélectionner la MDPH référente du dossier, à partir de la liste déroulante MDPH.

Ensuite saisir le **numéro individu** et la **date de naissance** puis cliquer sur « Rechercher un dossier» :

| Rechercher un dossier         |                    |                              |
|-------------------------------|--------------------|------------------------------|
| Les champs marqués d'un * sor | nt obligatoires    |                              |
| MDPH d'origine*               | 01 - MDPH de l'Ain |                              |
| N° individu * 🧃               |                    |                              |
| Date de naissance * 🧃         | jj/mm/aaaa         |                              |
|                               |                    | 🤉 Rechercher 🕻 Réinitialiser |

Le dossier qui correspond à votre recherche s'affichera. Différentes questions vous seront posées pour confirmer que vous êtes autorisé à récupérer le dossier de l'usager.

Cliquez ensuite sur « Accéder au dossier ».

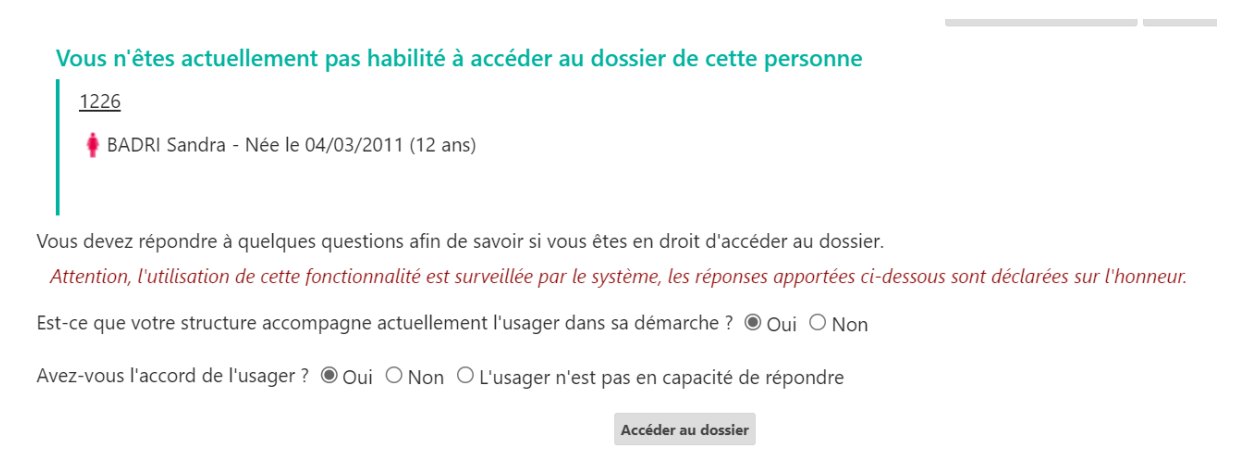

Une popup s'affiche : vous devez renseigner l'établissement ainsi que l'unité dans laquelle associer le dossier puis cliquer sur « valider ».

PI : Le choix de l'unité n'est pas définitif et pourra être modifié après étude de la demande.

| Récupérer la gestion du dossier d'un usager                                |  |  |
|----------------------------------------------------------------------------|--|--|
| Veuillez choisir l'unité à laquelle associer le dossier :<br>Établissement |  |  |
| IME AUTAN VAL FLEURI - Site de Blagnac (310018973)                         |  |  |
| Unité                                                                      |  |  |
| Déficience Intellectuelle - Hébergement complet internat ( 💌               |  |  |
| Valider                                                                    |  |  |

#### 📫 Le dossier de l'usager s'ouvre.

A ce niveau :

- Nous vous invitons à vérifier l'exactitude des éléments déjà présents dans le dossier.
- Certains éléments peuvent être prés renseignés par la MDPH →Vous pouvez suivre le niveau de complétion du dossier grâce aux piles de couleur. Une fois les champs obligatoires dans le volet, complétés, la pile passe au vert.

| Les champs marqués d'un * sont obligatoires su                                                                                         | MDPH MDPH des Hautes-Pyrénées<br>N° individue 1026 (65kation<br>Identité foskation |
|----------------------------------------------------------------------------------------------------|------------------------------------------------------------------------------------|
| Sexe* OHomme Femme O Autre O Inconnu                                                                                                   | BADRI Sandra<br>- Née le 04/03/2011 (12 ans)                                       |
| Nom de naissance * BADRI<br>Nom d'époux(se) ou d'usage                                                                                 | Adresse 10 rue de l'église<br>65000 - TARBES                                       |
| Prénoms* SANDRA   Date de naissance (exemple: 25/12/2012)* 04/03/2011                                                                  | Etat du Complet (Dernière<br>DUA modification le 27/11/2023)                       |
| Lieu de naissance O Né(e) en France O Né(e) à l'étranger O Information non connue<br>Organisme d'assurance maladie (EX :<br>CPAM MSA ) | Contenu du dossier                                                                 |
| Numéro de sécurité sociale de l'enfant ou de l'adulte concerné                                                                         | Informations administratives                                                       |
| HAND 001 Numéro de sécurité sociale du parent sur<br>Gestion des sonverse ché l'enfant (Si applicable)                                 | Parcours personnel                                                                 |

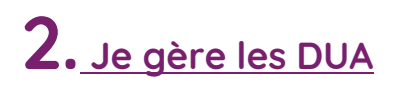

Si vous êtes amené à gérer les DUA de plusieurs bénéficiaires, vous disposerez de l'ensemble des dossiers répertoriés dans un tableau de bord.

Pour cela, cliquez sur « Gérer les dossiers uniques de demande d'admission (DUA) »

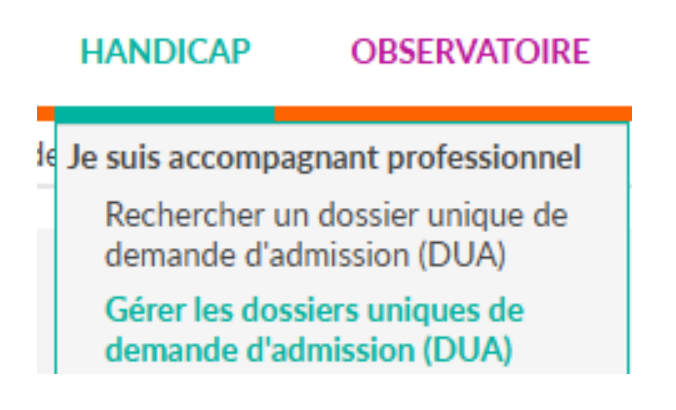

Sélectionnez votre établissement, l'unité ainsi que la MDPH de rattachement.

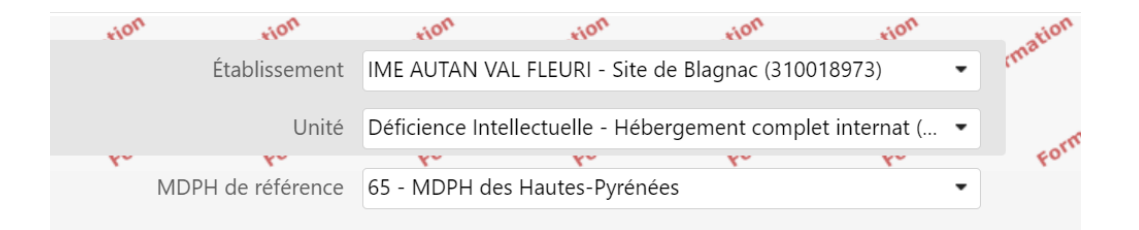

Votre tableau de bord avec le ou les DUA s'affiche(nt) : Il vous suffit de cliquer sur le crayon en bout de ligne pour afficher le dossier.

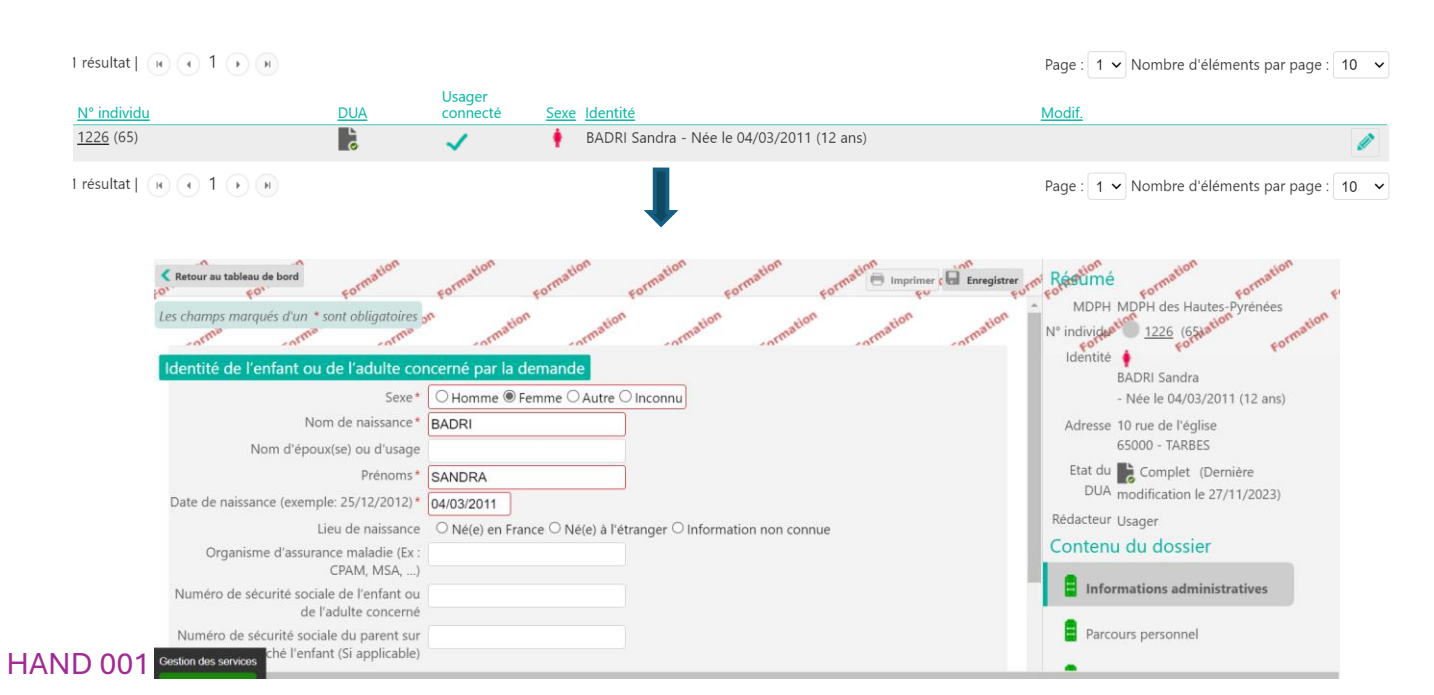

# **3.** Les actions possibles

#### Actions sur le dossier

- A Transférer la responsabilité du dossier
- Abandonner la gestion du dossier
- 🍇 Donner accès à l'usager

#### Transférer la responsabilité du dossier :

| insferer la responsabilité du dossier                                                                                                    | Fermer > |
|----------------------------------------------------------------------------------------------------|----------|
| Dans le cas où l'usager change d'établissement l'accompagnant<br>dans ses démarches, transférez à ce dernier la responsabilité du<br>dossier afin qu'il puisse en assurer la gestion. |          |
| Veuillez choisir l'unité à laquelle transférer le dossier :                                                                                                    |          |
| Établissement                                                                                                    |          |
| ACCUEIL DE JOUR LE FIL D ARGENT (830016218)                                                                                                    |          |
| Unité *                                                                                                    |          |
| Etablissement                                                                                                    |          |

- Dans le cas où l'usager change d'établissement
- Attention, vous n'aurez plus accès au dossier

#### Abandonner la gestion du dossier :

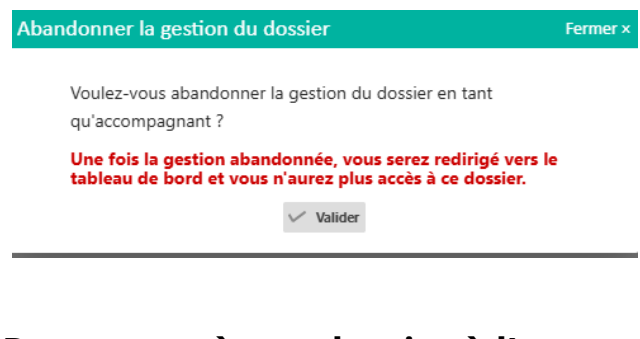

• Une fois l'abandon du dossier, vous n'aurez plus accès au dossier

#### Donner accès au dossier à l'usager ou son aidant:

| Donner accès au dossier à l'usage        | r ou son aidant                                        | Fermer ×                    |
|------------------------------------------|--------------------------------------------------------|-----------------------------|
| Donner accès au dossier à l'u            | ager ou son aidant                                     |                             |
| Pour donner accès au dossier à l'usage   | ou son aidant, veuillez renseigner son adresse mail ci | -dessous.                   |
| Un lien d'activation lui sera envoyé sur | 'adresse renseignée, lui permettant de se connecter à  | son dossier depuis l'espace |
| usager.                                  |                                                        |                             |
| Important : vous conservez votre ac      | ès au dossier après cette action.                      |                             |
| E-mail *                                 | mon@email.com                                          |                             |
|                                          |                                                        |                             |
|                                          |                                                        |                             |

Renseigner l'adresse email de l'usager ou son aidant pour lui donner accès à son dossier

Donner accès à l'usager Annuler

# **3.** Intégrer des pièces jointes

| Do  | ssier unique d'admission                                                                                                    |   |
|-----|----------------------------------------------------------------------------------------------------|---|
|     | Informations administratives                                                                                                    |   |
|     | Parcours personnel                                                                                                    |   |
|     | Autonomie et vie quotidienne                                                                                                    |   |
| Q   | ) Pièces jointes                                                                                                    |   |
|     |                                                                                                    |   |
| Piè | ces jointes associées au DUA                                                                                                    |   |
|     | Au moment de l'instruction du dossier ou de l'entrée dans un établissement, un certain nombre de pièces justificatives<br>seront demandées. Il n'est pas nécessaire de toute les joindre dans le dossier ViaTrajectoire.<br>Nous vous invitons à vous rapprocher de l'établissement concerné afin de lui transmettre les justificatifs démandés par<br>d'autres moyens (mail, courrier,). |   |
|     | Ajout de fichier                                                                                                    |   |
|     | Choisir un fichier                                                                                                    |   |
|     | certificat medical test.pdf (600.45ko) 😚                                                                                                    | Ô |
|     | test autre.pdf (600.45ko)                                                                                                    | Ō |
|     |                                                                                                    |   |

Vous avez la possibilité d'intégrer des pièces jointes médicales ou non médicales en fonction des demandes des établissements receveurs.

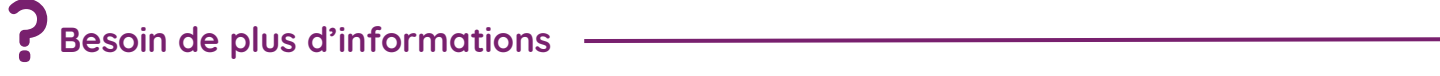

En cas de problème sur votre compte ou vos habilitations, rapprochez-vous du référent structure de votre établissement.

Sur notre site Internet, vous trouverez une mine d'informations dans votre Espace Utilisateurs ViaTrajectoire : fiches pratiques détaillées, webinaires, témoignages...

#### Cliquez ici !

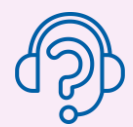

En cas de difficultés, notre centre de services est à votre disposition du lundi au vendredi, de 8h30 à 18h30

0 820 250 035 - assistance@esante-occitanie.fr

Contactez-nous si besoin d'un accompagnement spécifique : viatrajectoire@esante-occitanie.fr